# Guia do usuário

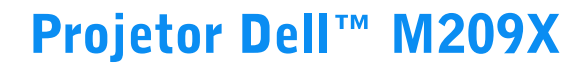

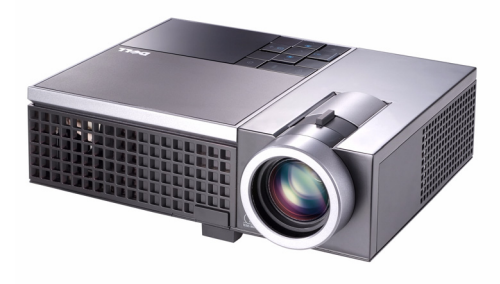

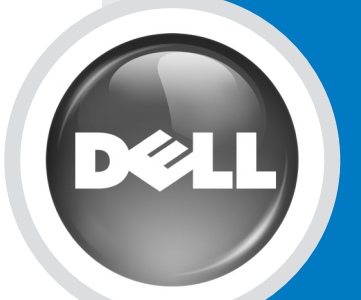

www.dell.com | support.dell.com

Projetor Dell™ M209X Guia do usuário

www.dell.com | support.dell.com

#### Notas, avisos e precauções

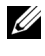

**NOTA:** Uma NOTA indica informações importantes que o ajudam a usar melhor seu projetor.

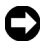

**AVISO:** Um AVISO indica risco de dano ao hardware ou perda de dados, e o informa sobre como evitar o problema.

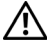

PRECAUÇÃO: Uma PRECAUÇÃO indica o risco de danos materiais, danos pessoais, ou morte.

As informações contidas neste documento estão sujeitas a alteração sem aviso prévio.

#### © 2008 Dell Inc. Todos os direitos reservador.

É terminantemente proibida a reprodução de qualquer modo sem a permissão por escrito da Dell Inc.

Marcas comerciais usadas neste texto: Dell, o logotipo da DELL, Dimension, OptiPlex, Dell Precision, Latitude, Inspiron, DellNet, PowerApp, PowerEdge, PowerConnect, e PowerVault são marcas comerciais da Dell Inc.; DLP e o logotipo DLP® são marcas comerciais da TEXAS INSTRUMENTS INCORPORATED ; Microsoft e Windows são marcas registradas da Microsoft Corporation.

Outras marcas e nomes comerciais podem ser usados neste documento para se referir tanto a entidades que reivindiquem as marcas e os nomes ou seus produtos. A Dell Inc. nega qualquer interesse de propriedade em marcas ou nomes comerciais que não sejam os seus próprios.

#### Modelo M209X

Maio de 2008 Rev. A01

# Conteúdo

| 1 | O projetor Dell                                           | 5   |
|---|-----------------------------------------------------------|-----|
|   | Sobre o projetor                                          | . 6 |
| 2 | Como conectar o projetor                                  | 7   |
|   | Conexão a um computador                                   | . 8 |
|   | Conexão a um reprodutor de DVD                            | . 9 |
|   | Conexão de um reprodutor de DVD com cabo<br>S-Video       | . 9 |
|   | Conexão de um reprodutor de DVD com um cabo<br>composto   | 10  |
|   | Conexão de um reprodutor de DVD com um cabo<br>componente | 11  |
|   | Conexão de um reprodutor de DVD com um cabo<br>HDMI       | 12  |
| 3 | Como usar o projetor                                      | 13  |
|   | Como ligar o projetor                                     | 13  |
|   | Como desligar o projetor                                  | 13  |
|   | Como ajustar da imagem projetada                          | 14  |
|   | Como elevar o projetor                                    | 14  |
|   | Como abaixar o projetor                                   | 14  |
|   | Como ajustar o zoom e o foco do projetor                  | 15  |

| Ajuste do tamanho da imagem projetada | 16 |
|---------------------------------------|----|
| Como usar o painel de controle        | 17 |
| Como usar o controle remoto           | 19 |
| Como utilizar a OSD                   | 20 |
| Menu principal                        | 21 |
| Seleção de entrada                    | 21 |
| Ajuste automático                     | 21 |
| Configuração                          | 22 |
| IMAGEM (no Modo PC)                   | 22 |
| IMAGEM (no Modo PC)                   | 23 |
| EXIBIÇÃO (no Modo PC)                 | 24 |
| EXIBIÇÃO (no Modo de vídeo)           | 25 |
| LÂMPADA                               | 25 |
| OUTROS                                | 27 |
| Solução de problemas do projetor      | 30 |
| Sinal-guia                            | 33 |
| Troca da lâmpada                      | 34 |
| Especificações                        | 36 |
| Como entrar em contato com a Dell     | 39 |
| Apêndice: Glossário                   | 41 |

# 1

# O projetor Dell

O projetor é fornecido com todos os itens indicados abaixo. Verifique se todos os itens estão presentes e entre em contato com a Dell se algum estiver faltando.

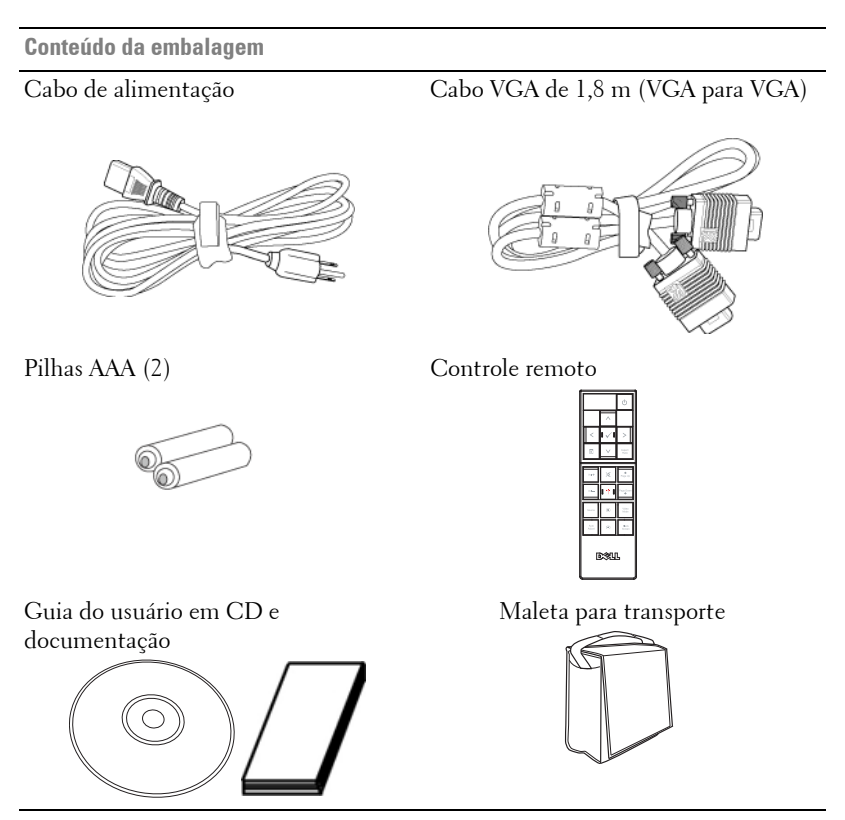

#### Sobre o projetor

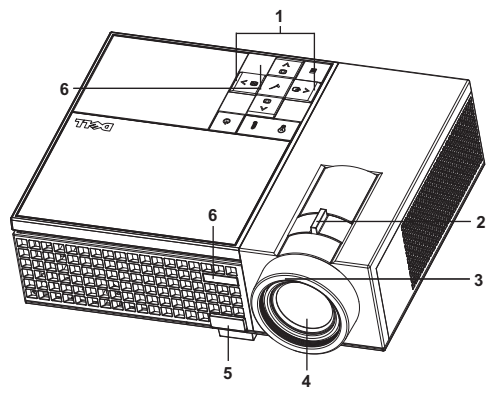

| 1 | Painel de controle |  |  |
|---|--------------------|--|--|
| 2 | Alavanca de zoom   |  |  |
| 3 | Anel de foco       |  |  |
| 4 | Lente              |  |  |
| 5 | Botão de elevação  |  |  |
| 6 | Receptor de IV     |  |  |

#### PRECAUÇÃO: Instruções de segurança

- 1 Não use o projetor próximo a aparelhos que gerem muito calor.
- 2 Não use o projetor em áreas onde haja excesso de poeira. A poeira pode causar a falha do sistema e o projetor será desligado automaticamente.
- 3 Certifique-se de que o projetor esteja montado numa área bem-ventilada.
- 4 Não obstrua as ranhuras e aberturas de ventilação no projetor.
- **5** Certifique-se de que o projetor funcione em temperatura ambiente (5°C a 35°C).

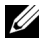

**NOTA:** Para mais informações, consulte o *Guia de informações do produto* que acompanha seu projetor.

# 2

# **Como conectar o projetor**

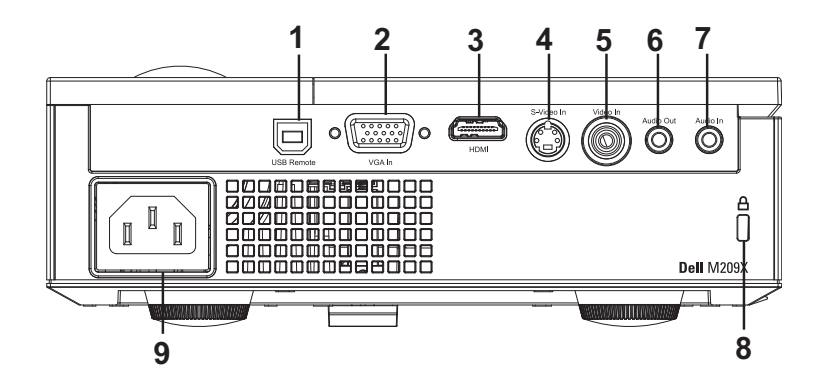

| 1 | Conector remoto USB             |
|---|---------------------------------|
| 2 | Conector de entrada VGA         |
| 3 | Conector de entrada HDMI        |
| 4 | Conector de entrada S-Video     |
| 5 | Conector de entrada de vídeo    |
| 6 | Conector de saída de áudio      |
| 7 | Conector de entrada de áudio    |
| 8 | Ranhura para cabo de segurança  |
| 9 | Conector do cabo de alimentação |

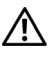

PRECAUÇÃO: Antes de iniciar qualquer procedimento desta seção, siga as Instruções de segurança descritas em página 6.

# Conexão a um computador

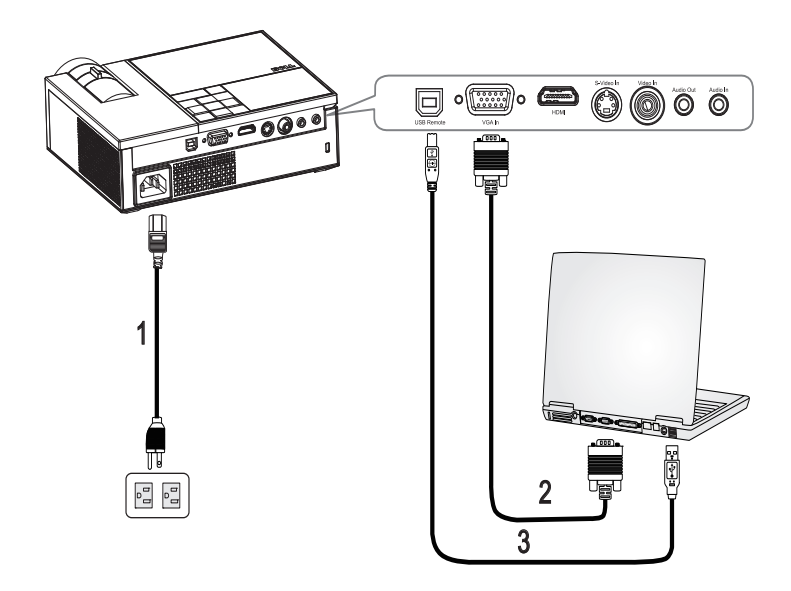

| 1 | Cabo de alimentação |
|---|---------------------|
| 2 | Cabo VGA para VGA   |
| 3 | Cabo USB para USB   |

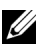

**NOTA:** O cabo USB não é fornecido pela Dell.

# Conexão a um reprodutor de DVD

#### Conexão de um reprodutor de DVD com cabo S-Video

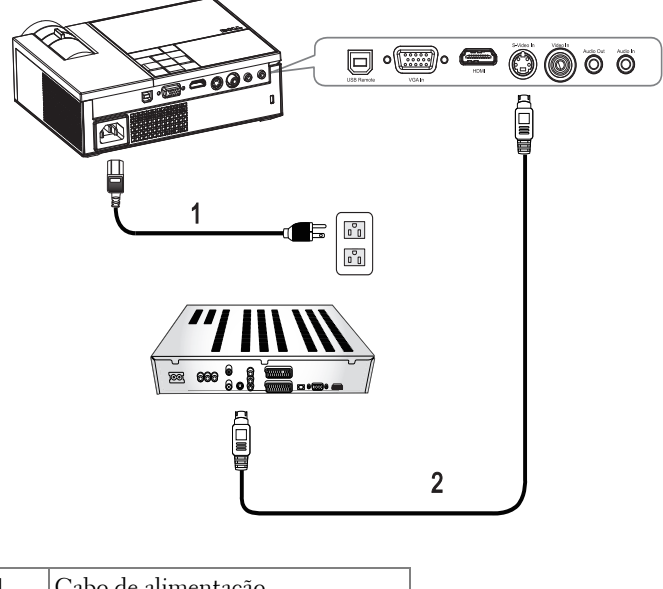

| 1 | Cabo de alimentação |
|---|---------------------|
| 2 | Cabo S-Video        |

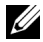

**NOTA:** O cabo S-Video não é fornecido pela Dell.

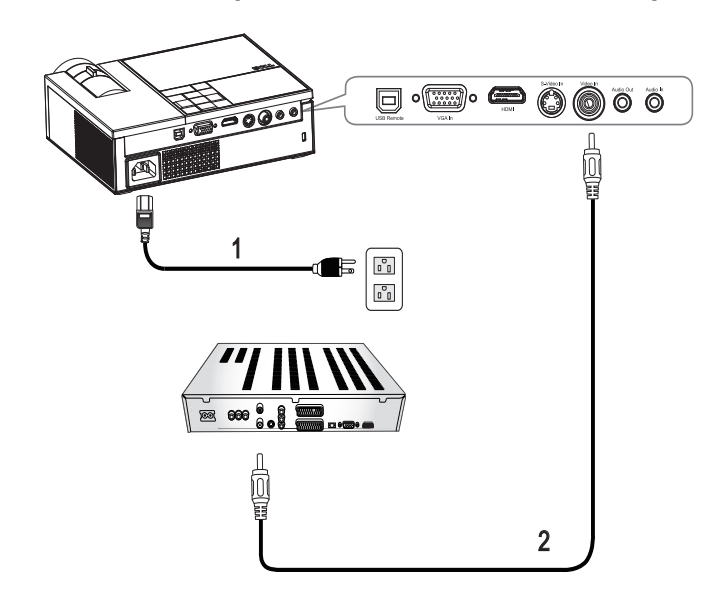

#### Conexão de um reprodutor de DVD com um cabo composto

| 1 | Cabo de alimentação    |
|---|------------------------|
| 2 | Cabo de vídeo composto |

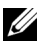

**NOTA:** O cabo de vídeo composto não é fornecido pela Dell.

#### Conexão de um reprodutor de DVD com um cabo componente

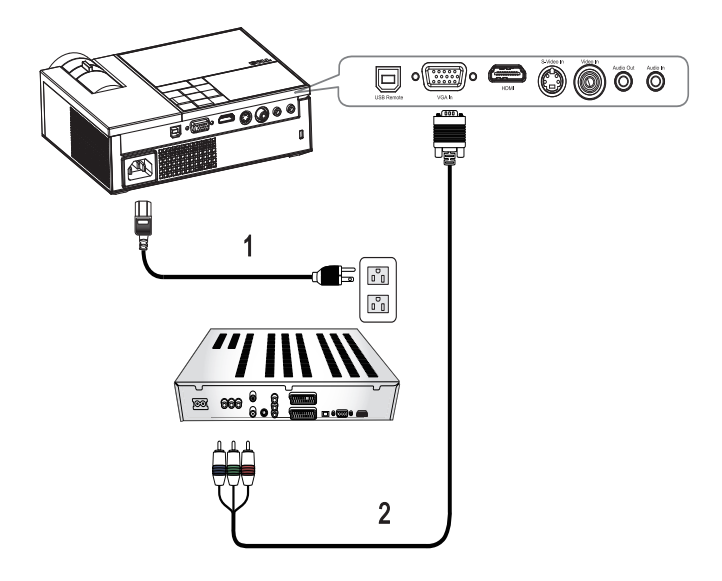

| 1 | Cabo de alimentação   |
|---|-----------------------|
| 2 | Cabo D-Sub para YPbPr |

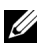

NOTA: O cabo D-Sub para YPbPr não é fornecido pela Dell.

#### Conexão de um reprodutor de DVD com um cabo HDMI

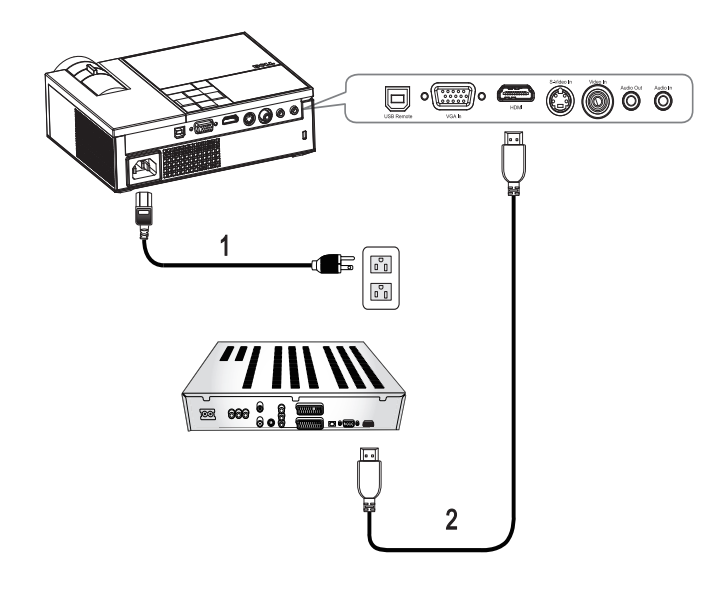

| 1 | Cabo de alimentação |  |
|---|---------------------|--|
| 2 | Cabo HDMI           |  |

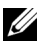

**NOTA:** O cabo HDMI não é fornecido pela Dell.

# Como usar o projetor Como ligar o projetor

**NOTA:** Ligue o projetor antes de ligar a origem. A luz do botão liga/desliga pisca em azul até ser pressionado.

- 1 Remova a tampa da lente.
- 2 Conecte o cabo de alimentação e os cabos de sinal apropriados. Para obter informações sobre como conectar o projetor, consulte "Como conectar o projetor" na página 7.
- 3 Pressione o botão liga/desliga (consulte "Como usar o painel de controle" na página 17 para localizar o botão liga/desliga (◯).
- **4** Ligue a origem (computador, reprodutor de DVD, etc.) O projetor detecta a origem automaticamente.
- 5 O logotipo da Dell será exibido se nenhum sinal for detectado.

Se a mensagem "**Searching for signal...**(**Procurando o sinal...**)" aparecer na tela, verifique se os cabos de sinal apropriados estão conectados firmemente.

Caso haja várias origens conectadas ao projetor, pressione o botão **Source** (Origem) no controle remoto ou no painel de controle para selecionar a origem desejada.

## Como desligar o projetor

AVISO: Desconecte o projetor da tomada depois de desligá-lo adequadamente, conforme explicado no procedimento a seguir.

Para desligar o projetor:

- 1 Pressione o botão liga/desliga 🕛.
- 2 Pressione novamente o botão liga/desliga 🕑 para desligar o projetor. Os ventiladores de arrefecimento do projetor funcionam por 90 segundos antes que o projetor seja desligado completamente.
- **3** Para desligar o projetor rapidamente, pressione o botão liga/desliga enquanto os ventiladores de arrefecimento do projetor ainda estiverem funcionando.

**NOTA:** Antes de voltar a ligar o projetor, espere 60 segundos para permitir que a temperatura interna estabilize.

4 Desconecte o cabo de alimentação da tomada e do projetor.

**NOTA:** Se você pressionar o botão liga/desliga (b) enquanto o projetor estiver funcionando, a mensagem "Press Power Button To Turn Off Projector (Pressione o botão liga/desliga para desligar o projetor)" aparecerá na tela. Para apagar a mensagem, pressione um botão no painel de controle. A mensagem desaparecerá depois de 5 segundos.

# Como ajustar da imagem projetada

#### Como elevar o projetor

- 1 Pressione o botão de elevação.
- 2 Eleve o projetor até o ângulo de exibição desejado e solte o botão para travar o pé de elevação na posição.
- **3** Use a roda de ajuste da inclinação para fazer o ajuste fino do ângulo de exibição.

#### Como abaixar o projetor

- 1 Pressione o botão de elevação.
- 2 Abaixe o projetor e solte o botão para travar o pé de elevação na posição.

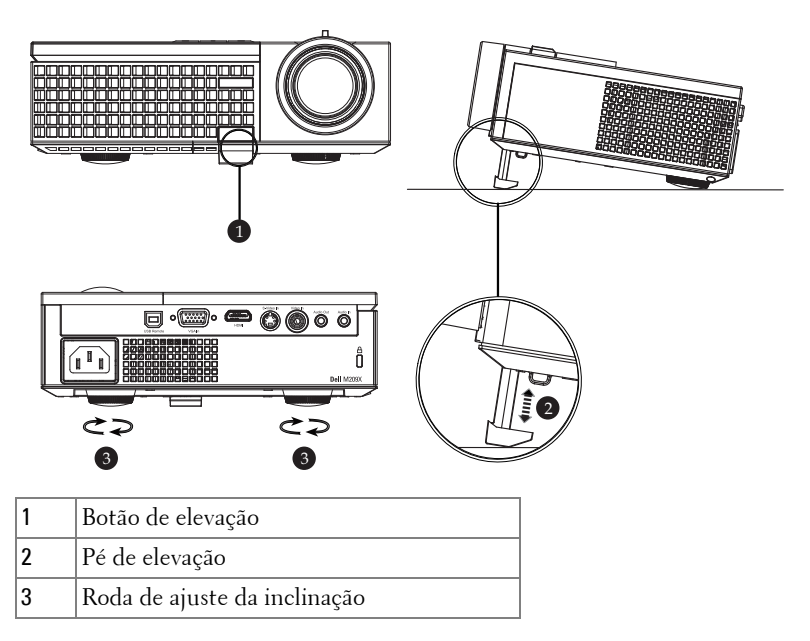

## Como ajustar o zoom e o foco do projetor

- PRECAUÇÃO: Para evitar danos ao projetor, verifique se a lente de zoom e o pé de elevação estão completamente retraídos antes de deslocar o projetor ou colocá-lo na maleta para transporte.
- 1 Gire a alavanca de zoom para aumentar e diminuir o zoom.
- **2** Gire o anel de foco até que a imagem fique nítida. O projetor focaliza distâncias de 1,0 a 12 m (3,3 a 39,4 pés).

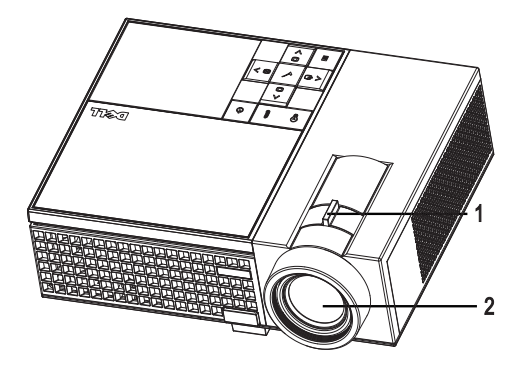

| 1 | Alavanca de zoom |  |
|---|------------------|--|
| 2 | Anel de foco     |  |

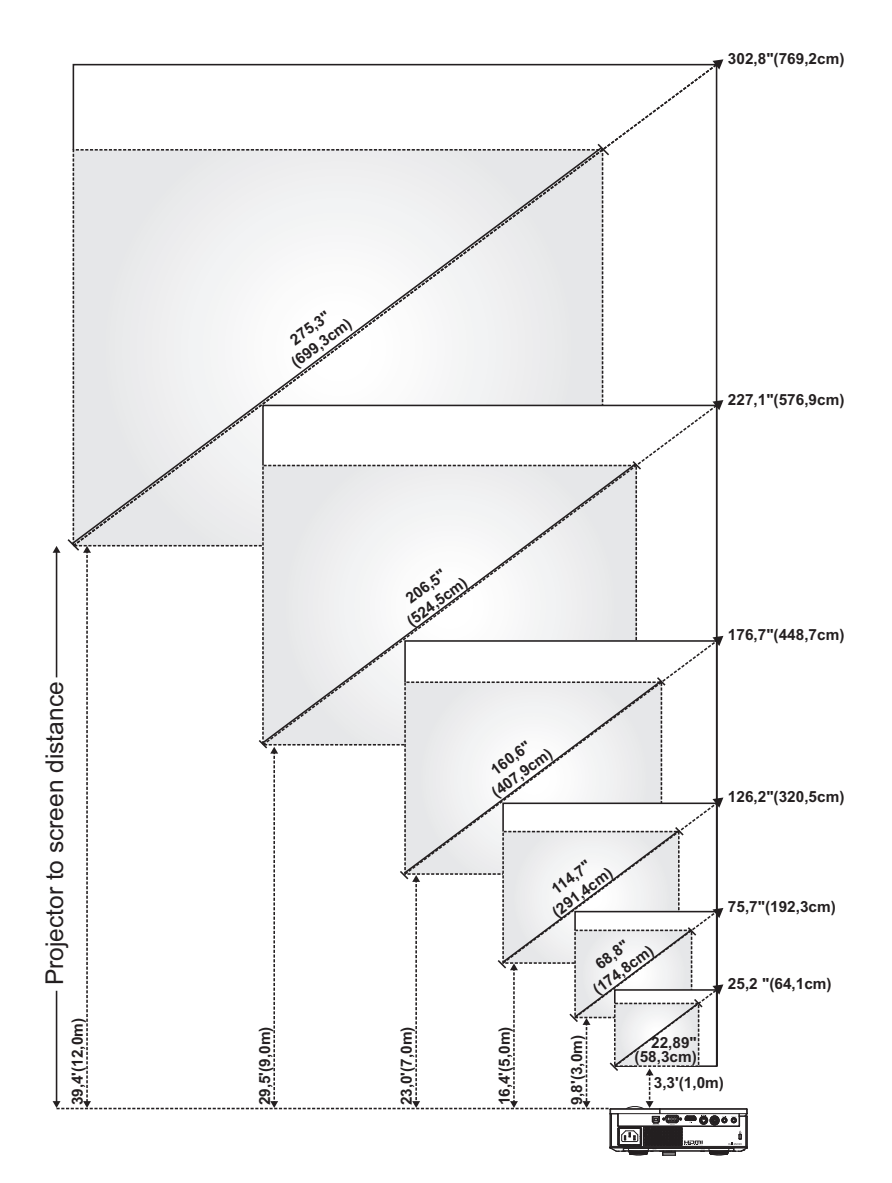

# Ajuste do tamanho da imagem projetada

| Tela        | Máx.          | 25,2 pol.<br>(64,1cm)   | 75,7 pol.<br>(192,3cm) | 126,2 pol.<br>(320,5cm) | 176,7 pol.<br>(448,7cm) | 227,1 pol.<br>(576,9cm) | 302,8 pol.<br>(769,2cm) |
|-------------|---------------|-------------------------|------------------------|-------------------------|-------------------------|-------------------------|-------------------------|
| (diagonal)  | Mín.          | 22,89 pol.<br>(58,3 cm) | 68,8 pol.<br>(174,8cm) | 114,7 pol.<br>(291,4cm) | 160,6 pol.<br>(407,9cm) | 206,5 pol.<br>(524,5cm) | 275,3 pol.<br>(699,3cm) |
|             | Máx.<br>(LxA) | 20,2 x 15,1 pol.        | 60,6 x 45,4 pol.       | 101,0 x 75,7 pol.       | 141,3 x 106 pol.        | 181,7 x 136,3 pol.      | 242,3 x 181,7 pol.      |
| Tamanho     |               | (51,3 x<br>38,5 cm)     | (153,8 x<br>115,4 cm)  | (256,4 x<br>192,3 cm)   | (359,0 x<br>269,2 cm)   | (461,5 x<br>346,2 cm)   | (615,4 x<br>461,5 cm)   |
| da tela     | Mín.<br>(LxA) | 18,3 x 13,7 pol.        | 55,1 x 41,3 pol.       | 91,8 x 68,8 pol.        | 128,5 x 96,4 pol.       | 165,2 x 123,9 pol.      | 220,3 x 165,2 pol,      |
|             |               | (46,5 x<br>34,9 cm)     | (139,9 x<br>104,9 cm)  | (233,1 x<br>174,8 cm)   | (326,3 x<br>244,8 cm)   | (419,6 x<br>314,7 cm)   | (559,4 x<br>419,6 cm)   |
| ца          | Máx,          | 2,27 pol.<br>(5,8 cm)   | 6,81 pol.<br>(17,3 cm) | 11,36 pol.<br>(28,8 cm) | 15,9 pol.<br>(40,4 cm)  | 20,44 pol.<br>(51,9 cm) | 27,26 pol.<br>(69,2 cm) |
| nu          | Mín.          | 2,06 pol.<br>(5,2 cm)   | 6,19 pol.<br>(15,7 cm) | 10,32 pol.<br>(26,2 cm) | 14,45 pol.<br>(36,7 cm) | 18,58 pol.<br>(47,2 cm) | 24,78 pol.<br>(62,9 cm) |
| Distância   |               | 3,3 pés (1,0 m)         | 9,8 pés (3,0 m)        | 16,4 pés (5,0 m)        | 23,0 pés (7,0 m)        | 29,5 pés (9,0 m)        | 39,4 pés (12,0 m)       |
| * Esse gráf | ico deve      | ser usado pelo us       | suário apenas cor      | no referência.          |                         |                         |                         |

## Como usar o painel de controle

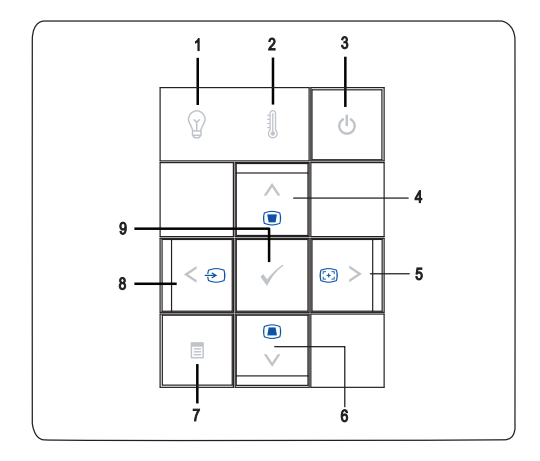

 Luz de aviso da lâmpada Se a luz da lâmpada a cender em âmbar, troque a lâmpada. Se a luz da lâmpada piscar em âmbar, o projetor desliga automaticamente indicando uma falha do sistema. Se o problema persistir, entre em contato com a Dell.

| 2 | Luz de aviso de<br>temperatura 🎚              | • A luz de temperatura acesa em âmbar indica<br>que o projetor está superaquecido. A exibição<br>será encerrada automaticamente. Ative a<br>exibição novamente depois que o projetor<br>esfriar. Se o problema persistir, entre em contato<br>com a Dell. |
|---|-----------------------------------------------|----------------------------------------------------------------------------------------------------|
|   |                                               | • A luz de temperatura piscando em âmbar indica<br>que houve falha no ventilador do projetor, e o<br>projetor desliga automaticamente. Se o<br>problema persistir, entre em contato com a Dell.                                                           |
| 3 | Liga/desliga 🕜                                | Liga e desliga o projetor. Para obter mais<br>informações, consulte "Como ligar o projetor" na<br>página 13 e "Como desligar o projetor" na<br>página 13.                                                                                                 |
| 4 | Para cima 📐 / Ajuste de distorção trapezoidal | Pressione para selecionar os itens do menu de exibição em tela (OSD).                                                                                                    |
|   |                                               | Pressione para ajustar a distorção da imagem<br>causada pela inclinação do projetor (+40/-35 graus)                                                                                                    |
| 5 | > / Ajusto automático                         | Pressione para ajustar a configuração do OSD.                                                                                                    |
|   |                                               | Pressione para sincronizar o projetor com a origem<br>de entrada. O <b>Ajuste automático</b> não funciona se o<br>OSD está visível.                                                                                                    |
| 6 | Para cima 🔽 / Ajuste de                       | Pressione para selecionar os itens do OSD.                                                                                                    |
|   | distorção trapezoidal                         | Pressione para ajustar a distorção da imagem<br>causada pela inclinação do projetor (+40/-35 graus)                                                                                                    |
| 7 | Menu                                          | Pressione para ativar o OSD. Use a teclas<br>direcionais e o botão <b>Menu</b> para navegar no OSD.                                                                                                    |
| 8 | < / Origem                                    | Pressione para ajustar a configuração do OSD.                                                                                                    |
|   |                                               | Pressione para alternar entre as origens RGB<br>analógico, Composto, Componente (YPbPr, via<br>VGA), S-Video, e HDMI quando várias origens<br>estiverem conectadas ao projetor.                                                                           |
| 9 | Entrar 📈                                      | Pressione para confirmar o item selecionado.                                                                                                    |

#### Como usar o controle remoto

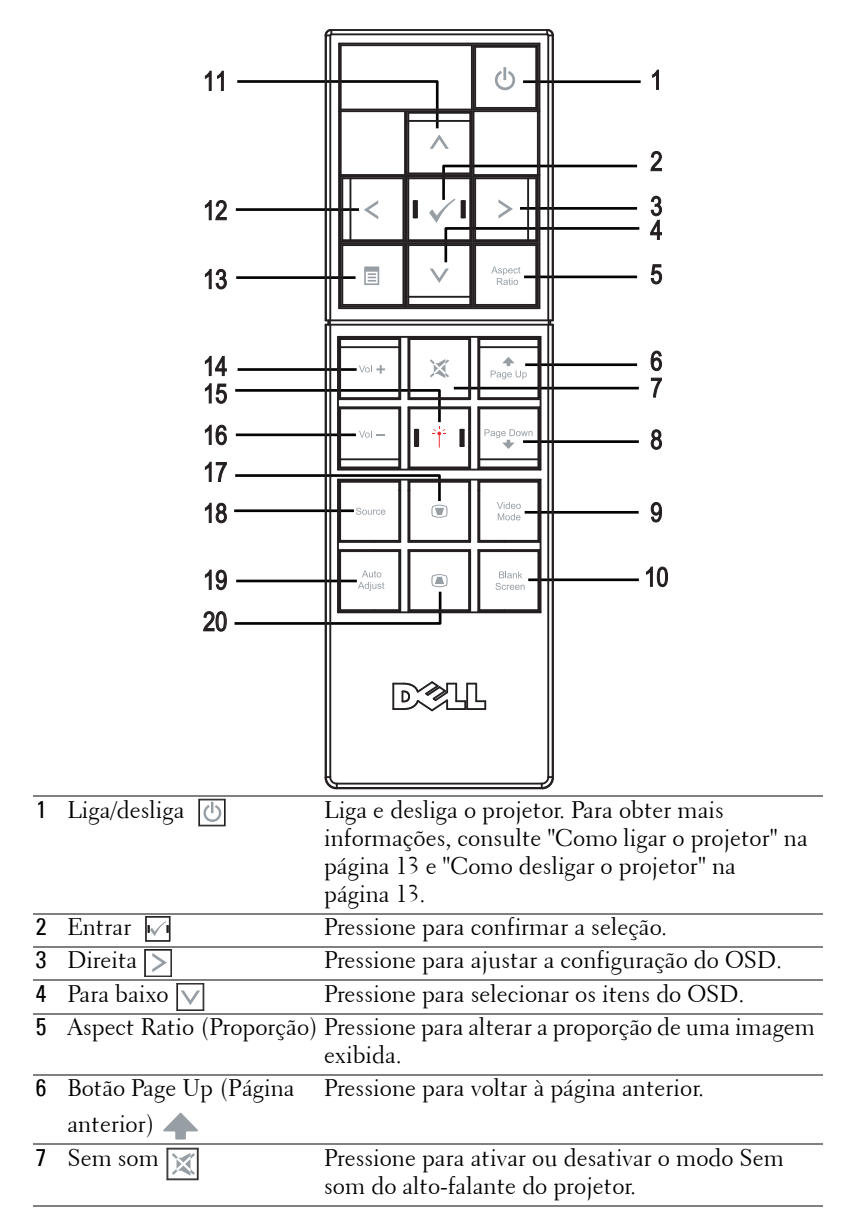

| 8  | Botão Page Down               | Pressione para avançar até a próxima página.                                                                                                    |
|----|-------------------------------|----------------------------------------------------------------------------------------------------|
|    | (Página seguinte)             |                                                                                                    |
| 9  | Video Mode (Modo de<br>vídeo) | O microprojetor Dell M209X tem configurações<br>predefinidas otimizadas para mostrar dados<br>(Gráficos de PC) ou vídeos (filmes, jogos, etc.)<br>Pressione o botão Video Mode (Modo de vídeo)<br>para alternar entre PC mode (Modo de PC),<br>Movie mode (Modo de filme), Game Mode<br>(Modo de jogo), sRGB ou CUSTOM mode<br>(Modo personalizado). Este último serve para<br>que o usuário possa configurar e salvar suas<br>configurações preferidas. Se você pressionar o<br>botão Video Mode (Modo de vídeo) uma vez,<br>aparecerá o modo de exibição atual. Pressionando<br>o botão Video Mode (Modo de vídeo) |
|    |                               | novamente, você alterna entre os modos.                                                                                                    |
| 10 | Blank screen (Tela vazia)     | Pressione para ocultar/mostrar a imagem.                                                                                                    |
| 11 | Para cima 📐                   | Pressione para selecionar os itens do OSD.                                                                                                    |
| 12 | Esquerda <                    | Pressione para ajustar a configuração do OSD.                                                                                                    |
| 13 | Menu 📃                        | Pressione para ativar o OSD.                                                                                                    |
| 14 | Aumentar o volume 🕂           | Pressione para aumentar o volume.                                                                                                    |
| 15 | Laser 14                      | Aponte o controle remoto para a tela, pressione e segure o botão de laser para ativar o laser.                                                                                                    |
| 16 | Diminuir o volume             | Pressione para diminuir o volume.                                                                                                    |
| 17 | Ajuste de distorção           | Pressione para ajustar a distorção da imagem                                                                                                    |
|    | trapezoidal 💽                 | causada pela inclinação do projetor (+40/-35 graus)                                                                                                    |
| 18 | Source (Origem)               | Pressione para alternar entre as origens RGB<br>analógico, Composto, Componente (YPbPr, via<br>VGA), HDMI, S-Video.                                                                                                    |
| 19 | Auto adjust (Ajuste           | Pressione para sincronizar o projetor com a origem                                                                                                    |
|    | automático)                   | de entrada. O Ajuste automático não funciona se<br>o OSD está visível.                                                                                                    |
| 20 | Ajuste de distorção           | Pressione para ajustar a distorção da imagem                                                                                                    |
|    | trapezoidal 🔳                 | causada pela inclinação do projetor (+40/-35 graus)                                                                                                    |

# Como utilizar a OSD

O projetor apresenta uma OSD multilíngüe que pode ser ativada com ou sem uma fonte de entrada presente.

No menu principal, pressione  $\leq$  ou  $\geq$  para navegar entre as guias. Pressione o botão **Entrar**  $\bowtie$  no painel de controle ou no controle remoto para selecionar um

submenu.

No submenu, pressione A ou v para fazer uma seleção. Quando um item é selecionado, sua cor muda para cinza-escuro. Use a ou no painel de controle ou no controle remoto para ajustar uma configuração.

Para voltar ao menu principal, vá até a guia **Back** (Voltar) e pressione o botão **Entrar** 10 no painel de controle ou no controle remoto.

Para sair do OSD, vá até a guia **Exit Menu** (Sair do menu) e pressione o botão **Entrar** i ou pressione o botão **Menu** in painel de controle ou no controle remoto.

#### Menu principal

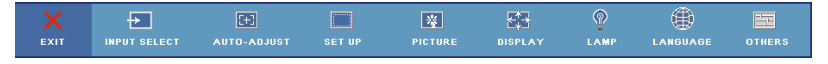

#### Seleção de entrada

| Back            | ✓            |
|-----------------|--------------|
| Auto Source     | On Off       |
| VGA             | ( <b>m</b> ) |
| S-Video         | 0            |
| Composite Video | ٢            |
| HDMI            | -            |
| Exit Menu       | ✓            |

#### AUTO SOURCE (ORIGEM AUTOMÁTICA)-

Selecione On (Lig.) (padrão) para detectar automaticamente os sinais de entrada disponíveis. Quando On (Lig.) está selecionado e você pressionar Source (Origem) no controle remoto ou no painel de controle, o projetor buscar automaticamente o próximo sinal de entrada disponível. Selecione Off (Desl.) para bloquear o sinal

de entrada, ou para selecionar manualmente o sinal de entrada que você deseja usar. Quando Off (Desl.) está selecionado e você pressiona Source (Origem), você seleciona o sinal de entrada que deseja usar.

VGA—Pressione Entrar para detectar o sinal VGA.

S-VIDEO—Pressione Entrar para detectar o sinal S-Video.

**COMPOSITE VIDEO (VÍDEO COMPOSTO)**—Pressione Entrar para detectar o sinal de vídeo composto.

HDMI—Pressione Entrar para detectar o sinal HDMI.

#### Ajuste automático

Auto Adjustment in Progress...

Selecione para ajustar automaticamente as configurações de exibição e a mensagem

"Auto Adjustment in Progress...(Ajuste

automático em andamento...)" aparece na tela durante o andamento.

#### Configuração

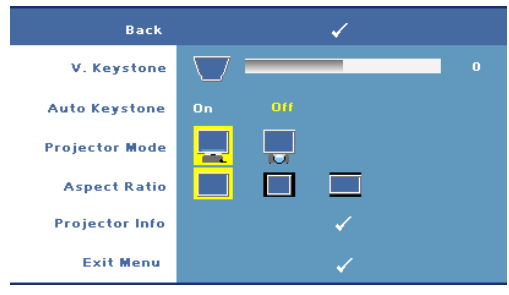

V. KEYSTONE (DISTORÇÃO TRAPEZOIDAL VERTICAL)—Permite ajustar a distorção da imagem causada pela inclinação do projetor

AUTO KEYSTONE (AJUSTE AUTOMÁTICO DA DISTORÇÃO TRAPEZOIDAL)—Ajusta automaticamente a distorção de imagem causada pela inclinação do projetor.

PROJECTOR MODE (MODO DO PROJETOR)—Selecione o modo de exibição da imagem:

- Projeção frontal mesa (o padrão).
- Retroprojeção mesa o projetor inverte a imagem para que você possa projetar por trás de uma tela translúcida.

**ASPECT RATIO (PROPORÇÃO)**—Permite selecionar uma proporção para ajustar a exibição da imagem.

- Original selecione Original para manter a proporção da imagem projetada de acordo com a origem de entrada.
- 1 4:3 A origem de entrada é alterada para se ajustar à tela e projeta uma imagem 4:3.
- Wide A origem de entrada é alterada para se ajustar à largura da tela para projetar uma imagem widescreen.

**PROJECTOR INFO (INFORMAÇÕES DO PROJETOR)**—Pressione para exibir o nome do modelo do projetor, a origem de entrada atual e o número de série do projetor (PPID#).

#### IMAGEM (no Modo PC)

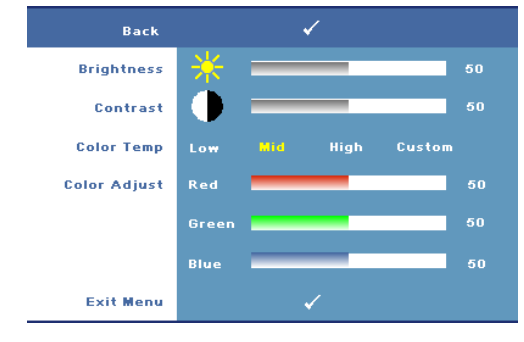

**BRIGHTNESS (BRILHO)**—Use ou Dara ajustar o brilho da imagem.

**COLOR TEMP (TEMPERATURA DA** 

**COR)**—Ajuste a temperatura da cor. A tela parece mais fria a temperaturas de cor mais altas, e mais quente a temperaturas de cor mais baixas. Quando o usuário ajusta o valor no menu Color Adjust (Ajuste de cor), o modo personalizado é ativado, e os valores são salvos no modo personalizado.

COLOR ADJUST (AJUSTE DE COR)—Ajuste manualmente o vermelho, o verde e o azul.

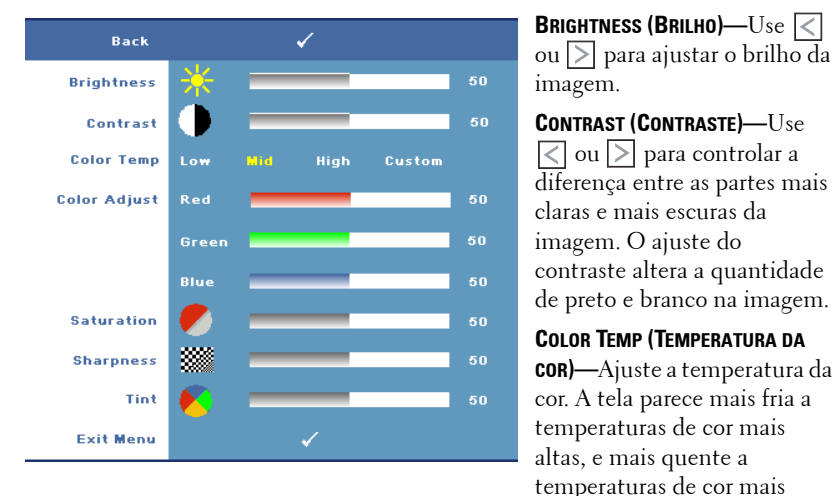

#### IMAGEM (no Modo PC)

baixas. Quando o usuário ajusta os valores no menu Color Adjust (Ajuste de cor), o modo personalizado é ativado, e os valores são salvos no modo personalizado.

COLOR ADJUST (AJUSTE DE COR)—Ajuste manualmente o vermelho, o verde e o azul.

SATURATION (SATURAÇÃO)—Ajuste a origem de vídeo de preto e branco para uma cor totalmente saturada. Pressione ≤ para diminuir a quantidade de cor na imagem e > para aumentar.

SHARPNESS (NITIDEZ)—Pressione < para diminuir a nitidez e > para aumentar.

**TINT (MATIZ)**—Pressione  $\leq$  para aumentar a intensidade do verde na imagem e  $\geq$  para aumentar a intensidade do vermelho na imagem (pode ser seleciona para sinal NTSC apenas).

#### EXIBIÇÃO (no Modo PC)

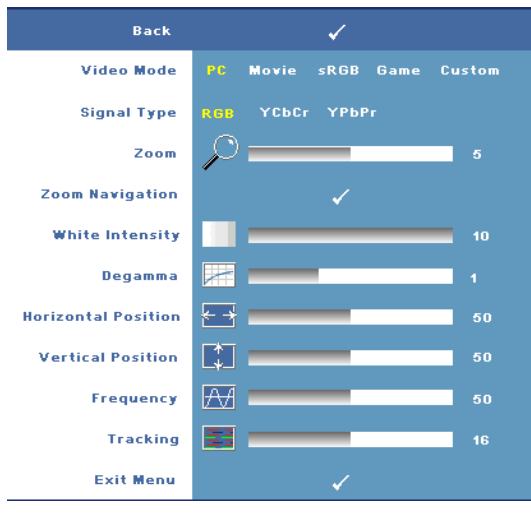

#### VIDEO MODE (MODO DE

VÍDEO)—Selecione um modo para otimizar a exibição de acordo com a maneira como o projetor está sendo usado: PC, Movie (Filme), sRGB (proporciona uma representação de cores mais precisa), Game (Jogo) e Custom (Personalizado) (define suas configurações preferidas). Se você ajustar as configurações White Intensity (Intensidade de branco) ou Degamma (Compensação de gama), o projetor mudará automaticamente para Custom (Personalizado).

**SIGNAL TYPE (TIPO DE SINAL)**—Selecione manualmente os tipos RGB, YCbCr, ou YPbPr.

**ZOOM**—Pressione 📄 para ampliar digitalmente a área padrão da imagem no centro da tela; pressione < para reduzir a imagem ampliada.

**ZOOM NAVIGATION (NAVEGAÇÃO DE ZOOM)**—Pressione < > 📐 💟 para navegar na tela projetada.

**White Intensity (Intensidade de branco)**—Defina como 0 para maximizar a reprodução da cor e 10 para maximizar o brilho.

**DEGAMMA (COMPENSAÇÃO DE GAMA)**—Ajuste entre os quatro valores predefinidos para alterar o desempenho da cor da exibição.

**HORIZONTAL POSITION (POSIÇÃO HORIZONTAL)**—Pressione  $\leq$  para ajustar a posição horizontal da imagem para a esquerda e  $\geq$  para ajustar a posição horizontal da imagem para a direita.

**VERTICAL POSITION (POSIÇÃO VERTICAL)**—Pressione < para ajustar a posição vertical da imagem para baixo e ➢ para ajustá-la para cima.

**FREQUENCY (FREQUÊNCIA)**—Altere a freqüência de clock dos dados de exibição para que coincidam com a freqüência da placa gráfica do computador. Se aparecer uma barra vertical intermitente, use o controle **Frequency (Freqüência)** para minimizar as barras. Este é um ajuste primário.

**TRACKING**—Sincronize a fase do sinal de exibição com a placa gráfica. Se a imagem ficar instável ou começar a piscar, use **Tracking** para corrigi-la. Este é um ajuste fino.

#### EXIBIÇÃO (no Modo de vídeo)

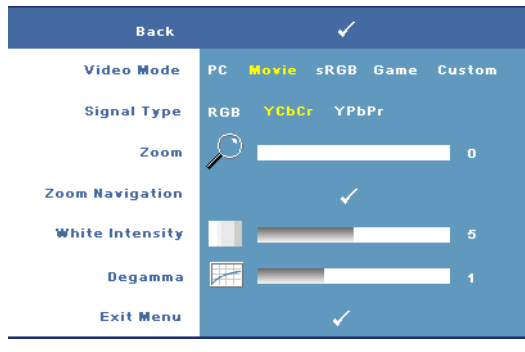

VIDEO MODE (MODO DE VÍDEO)—Selecione um modo para otimizar a exibição de acordo com a maneira como o projetor está sendo usado: PC, Movie (Filme), sRGB

(proporciona uma representação de cores mais precisa), Game (Jogo) e Custom (Personalizado) (define

suas configurações preferidas). Se você ajustar as configurações White Intensity (Intensidade de branco) ou Degamma (Compensação de gama), o projetor mudará automaticamente para Custom (Personalizado).

**SIGNAL TYPE (TIPO DE SINAL)**—Selecione manualmente os tipos RGB, YCbCr, ou YPbPr.

**ZOOM**—Pressione Dara ampliar digitalmente a área padrão da imagem no centro da tela; pressione compara reduzir a imagem ampliada.

**ZOOM NAVIGATION (NAVEGAÇÃO DE ZOOM)**—Pressione  $\leq i$  para navegar na tela projetada.

**WHITE INTENSITY (INTENSIDADE DE BRANCO)**—Defina como 0 para maximizar a reprodução da cor e 10 para maximizar o brilho.

**DEGAMMA (COMPENSAÇÃO DE GAMA)**—Ajuste entre os quatro valores predefinidos para alterar o desempenho da cor da exibição.

#### LÂMPADA

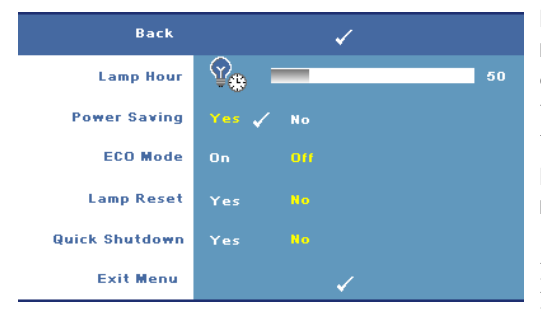

LAMP HOUR (TEMPO DA LÂMPADA)—Mostre o tempo de funcionando desde a última redefinição do temporizador da lâmpada.

**POWER SAVING (ECONOMIA DE ENERGIA)**—Selecione Yes (Sim) para definir o retardo para economia de energia. O período retardo é o tempo que você deseja que o

projetor aguarde sem um sinal de entrada. Como padrão, o período de retardo é

configurado para 120 minutos. No entanto, é possível definir esta configuração para 5, 15, 30, 45, 60, ou 120 minutos.

Se um sinal de entrada não é detectado durante o período de retardo, o projetor desliga a lâmpada e entra no modo de economia de energia. Se um sinal de entrada é detectado dentro do período de retardo, o projetor liga automaticamente. Se um sinal de entrada não é detectado dentro de duas horas, o projetor passa do modo de economia de energia para o modo desligado. Para ligar o projetor, pressione o botão liga/desliga.

**ECO MODE (MODO DE ECONOMIA)**—Selecione **On** (Lig.) para usar o projetor a um nível de potência mais baixo (136 W). O funcionamento a níveis de potência mais baixo pode prolongar a vida útil da lâmpada, tornar o funcionamento mais silencioso, e reduzir a saída de luminância na tela. Selecione **Off** (Desl.) para operar com nível de potência normal (165 W).

**LAMP RESET (REDEFINIR LÂMPADA)**—Depois de instalar uma nova lâmpada, selecione **Yes** (Sim) para redefinir o temporizador da lâmpada.

**QUICK SHUTDOWN (DESLIGAMENTO RÁPIDO)**—Selecione **Yes** (Sim) para desligar o projetor com um único toque no botão liga/desliga. Esta função permite ao projetor esfriar dentro de um curto período aumentando a velocidade do ventilador.

**ΝΟΤΑ:** Se o Quick shutdown (Desligamento rápido) está habilitado, espere um ruído acústico ligeiramente mais alto durante o desligamento.

#### **IDIOMA**

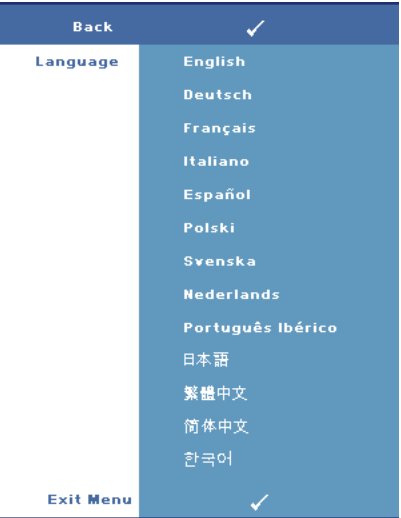

#### OUTROS

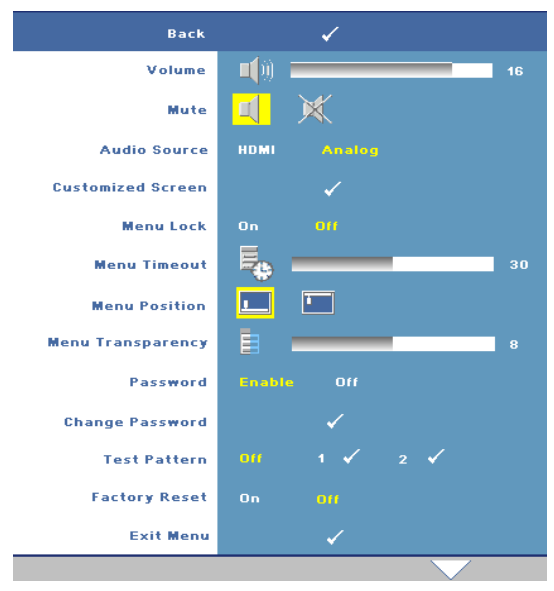

VoluME—Pressione < para diminuir o volume e ∑ para aumentar.

**MUTE (SEM SOM)**—Permite desligar o som som.

AUDIO SOURCE (ORIGEM DE áUDIO)—Selecione HDMI OU Analog (Analógico) (Audio In) como a origem de áudio para uso.

CUSTOMIZED SCREEN (TELA PERSONALIZADA)—Pressione Entrar. Aparece o menu "Customized Screen" (Tela personalizada). Selecione "YES" (SIM) para capturar a imagem da tela como "My Customized logo" (Meu

logotipo personalizado). Essa tela substitui todas as telas originais com o logotipo da Dell. É possível recuperar a tela padrão selecionando "Dell Logo" (Logotipo da Dell) na tela pop-up.

**NOTA:** Para capturar uma imagem completa, certifique-se de que o sinal de entrada que está conectado ao projetor tenha resolução de 1024x768.

**MENU LOCK (BLOQUEIO DE MENU)**—Selecione **On** (Lig.) para habilitar Menu Lock (Bloqueio de menu) para ocultar o menu OSD. Selecione **Off** (Desl.) para desabilitar Menu Lock (Bloqueio de menu). Se desejar desabilitar a função Menu Lock (Bloqueio de menu) e ocultar o OSD, pressione o botão **Menu** no painel de controle ou no controle remoto por 15 segundos e, a seguir, desabilite a função.

**MENU TIMEOUT (TEMPO LIMITE DE MENU)**—Permite ajustar o retardo de OSD Timeout (Tempo limite de OSD). A configuração padrão é de 30 segundos.

MENU POSITION (POSIÇÃO DO MENU)—Permite selecionar o local do OSD na tela.

**MENU TRANSPARENCY (TRANSPARÊNCIA DO MENU)**—Permite selecionar o nível de transparência do fundo do OSD.

**PASSWORD (SENHA)**—Permite proteger o projetor com senha. Esta função de segurança permite que você imponha uma série de restrições de acesso para proteger sua privacidade e impedir o uso não autorizado de seu projetor. Isto significa que o projetor não poderá ser usado se for levado sem autorização e, desse modo, serve como um recurso de prevenção antifurto.

Selecione **On** (Lig.) para habilitar a proteção por senha. Aparecerá a tela **Please Key In the Password (Insira a senha)** solicitando que você insira uma senha quando o projetor for ligado na próxima vez. Selecione Off (Del.) para desabilitar a proteção por senha.

#### **NOTA:** A proteção por senha é desabilitada como padrão.

Se você ativar este recurso, o projetor pedirá que você insira senha depois de ligá-lo:

- **1** Na primeira vez em que for solicitada a senha:
  - Vá até o menu Others (Outros), pressione Entrar e, em seguida, selecione Password (Senha) para Enable (Habilitar) a definição da senha.

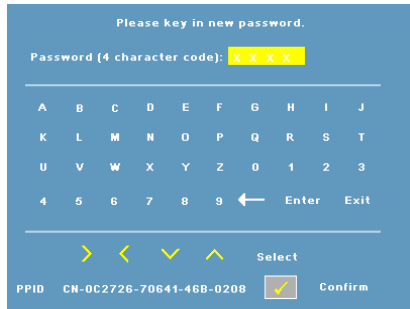

**b** Habilitar a função de senha mostrará uma tela de caracteres, insira um número de 4 dígitos a partir da tela e pressione o botão **Entrar**.

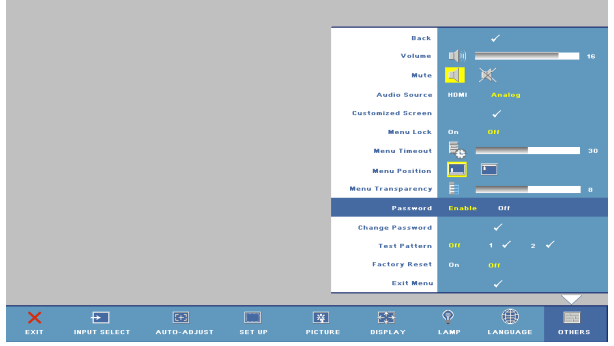

- c Para confirmar, insira a senha novamente.
- **d** Se a verificação da senha for bem-sucedida, você poderá retomar o acesso às funções e aos utilitários do projetor.
- 2 Se tiver inserido a senha errada, você terá ainda mais duas chances. Após a terceira tentativa inválida, o projetor será desligado automaticamente.

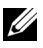

**NOTA:** Se você esquecer sua senha, entre em contato com a Dell.

3 Para cancelar a função de senha, selecione Off (Desl.) e insira a senha para desativar a função.

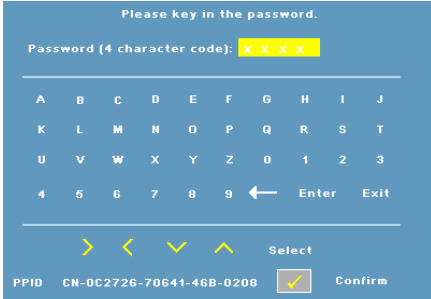

**CHANGE PASSWORD (ALTERAR SENHA)**—Permite alterar a senha. Insira a senha original e, a seguir, insira a nova senha. Insira a nova senha novamente para confirmar.

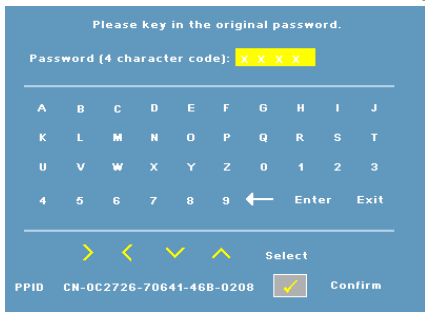

TEST PATTERN (PADRão DE TESTE)—Selecione 1 ou 2 para ativar o Test Pattern (Padrão de teste) interno para testar o foco e a resolução. Selecione Off (Desl.) para desabilitar a função.

- **1** Para executar o padrão de teste de diagnóstico 1, pressione e segure simultaneamente o botão Menu e o botão > no painel de controle do projetor por dois segundos.
- 2 Para executar o padrão de teste de diagnóstico 2, pressione e segure simultaneamente o botão Menu e o botão < no painel de controle do projetor por dois segundos.

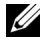

**NOTA:** Para habilitar o padrão de teste 2, é preciso conectar um sinal de entrada ao projetor.

**FACTORY RESET (REDEFINIÇÃO DE FÁBRICA)** —Selecione **On** (Lig.) para redefinir o projetor para configurações padrão de fábrica.

# 4

# Solução de problemas do projetor

Se ocorrerem problemas com o projetor, consulte as dicas para solução de problemas abaixo. Se o problema persistir, entre em contato com a Dell (Consulte Como entrar em contato com a Dell na página 39).

| Problema                          | Possível solução                                                                                                    |  |  |
|-----------------------------------|----------------------------------------------------------------------------------------------------|--|--|
| Nenhuma imagem aparece na<br>tela | <ul> <li>Verifique se a tampa da lente foi removida e<br/>se o projetor está ligado.</li> </ul>                                                                                                    |  |  |
|                                   | <ul> <li>Verifique se a porta gráfica externa está habilitada. Se você está usando um computador portátil Dell, pressione (Fn+F8). No caso de outros computadores, consulte a respectiva documentação. </li> <li>Verifique se todos os cabos estão bem conectados. Consulte Como conectar o projetor na página 7.</li> <li>Verifique se os pinos dos conectores não</li> </ul> |  |  |
|                                   | estão tortos nem quebrados.                                                                                                    |  |  |
|                                   | <ul> <li>Verifique se a lâmpada está instalada<br/>firmemente. Consulte Sinal-guia na<br/>página 33.</li> </ul>                                                                                                    |  |  |
|                                   | • Use Test Pattern (Padrão de teste) no menu<br>Outros. Verifique se as cores do padrão de<br>teste estão corretas.                                                                                                    |  |  |

| Problema <i>(continuação)</i>                        | Possível solução <i>(continuação)</i>                                                                                                    |  |  |
|------------------------------------------------------|----------------------------------------------------------------------------------------------------|--|--|
| Imagem parcial, rolando ou<br>exibida incorretamente | <ol> <li>Pressione o botão Auto adjust (Ajuste<br/>automático) no controle remoto ou no<br/>painel de controle.</li> </ol>                                                                                                    |  |  |
|                                                      | <ul> <li>2 Se você está usando um computador portátil Dell, configure a resolução do computador para XGA (1024 x 768):</li> <li>a Clique com o botão direito do mouse numa parte livre da área de trabalho do Windows, clique em Propriedades e, a seguir, selecione a guia Configurações.</li> <li>b Verifique se a configuração é de 1024 x 768 pixels para a porta externa do monitor.</li> <li>c Pressione no contra contra</li></ul> |  |  |
|                                                      | Se você tiver dificuldade em alterar a<br>resolução ou se o monitor congelar, reinicie<br>todo o equipamento e o projetor.                                                                                                    |  |  |
|                                                      | Se você não está usando um computador<br>portátil Dell, consulte a documentação para<br>mais informações.                                                                                                    |  |  |
| A tela não exibe a<br>apresentação.                  | Se você está usando um computador portátil,<br>pressione 🖻 📠 (Fn+F8).                                                                                                    |  |  |
| Imagem instável ou piscando.                         | Ajuste o tracking no submenu <b>Displa</b> y<br>(Exibição) do OSD (apenas no Modo PC).                                                                                                    |  |  |
| Imagem com uma barra<br>vertical piscando.           | Ajuste a freqüência no submenu <b>Displa</b> y<br>(Exibição) do OSD (apenas no Modo PC).                                                                                                    |  |  |
| A cor da imagem está<br>incorreta                    | <ul> <li>Se o sinal de saída da placa gráfica está sincronizado em Verde e você deseja exibir VGA com um sinal de 60Hz, entre no OSD, selecione Display (Exibição), selecione Signal Type (Tipo de sinal) e então selecione RGB.</li> <li>Use Test Pattern (Padrão de teste) no menu Outros. Verifique se as cores do padrão de teste estão corretas.</li> </ul>                                                                                                    |  |  |

| Problema <i>(continuação)</i>                                                                                          | Possível solução <i>(continuação)</i>                                                                                                    |  |  |
|----------------------------------------------------------------------------------------------------|----------------------------------------------------------------------------------------------------|--|--|
| A imagem está fora de foco.                                                                                            | <ul> <li>1 Ajuste o anel de foco na lente do projetor.</li> <li>2 Certifique-se de que a tela de projeção<br/>esteja dentro da distância necessário do<br/>projetor (3,3 pés [1,0 m] a 39,4 pés [12 m]).</li> </ul> |  |  |
| A imagem fica alongada<br>durante exibição de um DVD<br>de 16:9                                                        | O projetor detecta automaticamente o<br>formato de sinal de entrada. Manterá a<br>proporção da imagem projetada de acordo<br>com formato do sinal de entrada com uma<br>configuração padrão Original.               |  |  |
|                                                                                                    | <ul> <li>Se a imagem ainda estiver alongada, ajuste a proporção da seguinte maneira:</li> <li>Se você está reproduzindo um DVD de 16:9, selecione a proporção 4:3 no reprodutor de DVD.</li> </ul>                  |  |  |
|                                                                                                    | <ul> <li>Se você não puder selecionar um tipo de<br/>proporção de 4:3 no reprodutor de DVD,<br/>selecione a proporção 4:3 no menu Setup<br/>(Configuração) no OSD.</li> </ul>                                       |  |  |
| A imagem está invertida                                                                                                | Selecione <b>Setup</b> (Configuração) no OSD e<br>ajuste o modo do projetor.                                                                                                    |  |  |
| A lâmpada está queimada ou<br>faz um barulho de estouro                                                                | Ao fim de sua vida útil, a lâmpada pode<br>queimar e fazer um som alto de estouro. Caso<br>isso ocorra, o projetor não liga. Para trocar a<br>lâmpada, consulte na página 33.                                       |  |  |
| O OSD não aparece na tela.                                                                                             | Tente pressionar o botão <b>Menu</b> no painel de<br>controle ou no controle remoto por 15<br>segundos para desbloquear o OSD. Verifique o<br><b>Menu Lock</b> (Bloqueio do menu) na página 27.                     |  |  |
| O controle remoto não está<br>funcionando normalmente ou<br>funciona somente dentro de<br>uma distância muito limitada | As pilhas podem estar fracas. Verifique se o<br>feixe de laser transmitido do controle remoto<br>está fraco demais. Se for o caso, substitua as<br>pilhas gastas por 2 pilhas AAA novas.                            |  |  |

# Sinal-guia

|                                                       |                                                                                                    | Botões de contr   |       | trole  | Indicador              |                    |
|-------------------------------------------------------|----------------------------------------------------------------------------------------------------|-------------------|-------|--------|------------------------|--------------------|
| Status do projetor                                    | Descrição                                                                                                    | Funciona<br>mento | Menu  | Outros | Temperatura<br>(âmbar) | Lâmpada<br>(âmbar) |
| Modo de espera                                        | O projetor está no modo de espera Pronto para ligar.                                                                                                    | Azul<br>piscando  | DESL. | DESL.  | DESL.                  | DESL.              |
| Modo de<br>aquecimento                                | O projetor demora algum tempo para aquecer<br>e ligar.                                                                                                    | AZUL              | AZUL  | AZUL   | DESL.                  | DESL.              |
| Lâmpada acesa                                         | O projetor está no modo Normal, pronto para<br>exibir uma imagem.<br><b>Mota:</b> O menu OSD não é acessado.                                                                                                    | AZUL              | AZUL  | DESL.  | DESL.                  | DESL.              |
| Modo de<br>arrefecimento                              | O projetor está esfriando para desligar.                                                                                                    | AZUL              | DESL. | DESL.  | DESL.                  | DESL.              |
| Modo de<br>economia de<br>energia                     | O modo de economia de energia foi ativado. O projetor entrará automaticamente no modo de espera, se um sinal de entrada não for detectado em duas horas.                                                                                                    | ÂMBAR<br>piscando | DESL. | DESL.  | DESL.                  | DESL.              |
| Esfriando antes do<br>modo de economia<br>de energia. | O projetor leva 60 segundos para esfriar antes<br>de entrar no modo de economia de energia.                                                                                                    | ÂMBAR             | DESL. | DESL.  | DESL.                  | DESL.              |
| Projetor<br>superaquecido                             | As aberturas de ventilação podem estar<br>obstruídas ou a temperatura ambiente pode<br>estar acima de 35°°C. O projetor desliga<br>automaticamente. Certifique-se de que as<br>aberturas de ventilação não estejam obstruídas<br>e que a temperatura ambiente esteja dentro da<br>faixa de funcionamento. Se o problema<br>persistir, entre em contato com a Dell. | DESL.             | DESL. | DESL.  | ÂMBAR                  | DESL.              |
| A lâmpada está<br>superaquecida                       | A lâmpada está superaquecida. As aberturas de<br>ventilação podem estar obstruídas. O projetor<br>desliga automaticamente. Ative a exibição<br>novamente depois que o projetor esfriar. Se o<br>problema persistir, entre em contato com a<br>Dell.                                                                                                    | AZUL              | DESL. | DESL.  | ÂMBAR                  | DESL.              |
| O driver da<br>lâmpada está<br>superaquecido          | O driver da lâmpada está superaquecido. As<br>aberturas de ventilação podem estar<br>obstruídas. O projetor desliga<br>automaticamente. Ative a exibição novamente<br>depois que o projetor esfriar. Se o problema<br>persistir, entre em contato com a Dell.                                                                                                    | ÂMBAR             | DESL. | DESL.  | ÂMBAR                  | DESL.              |
| Ventilador com<br>defeito                             | Um dos ventiladores falhou. O projetor desliga<br>automaticamente. Se o problema persistir, entre<br>em contato com a Dell.                                                                                                    | DESL.             | DESL. | DESL.  | ÂMBAR<br>piscando      | DESL.              |
| O driver da<br>lâmpada está com<br>defeito            | O driver da lâmpada falhou. O projetor desliga<br>automaticamente. Desconecte o cabo de<br>alimentação após três minutos e, a seguir, ligue a<br>exibição novamente. Se o problema persistir,<br>entre em contato com a Dell.                                                                                                    | ÂMBAR<br>piscando | DESL. | DESL.  | DESL.                  | ÂMBAR<br>piscando  |
| Roda de cores com<br>defeito                          | A roda de cor não funciona. O projetor falhou e<br>desligará automaticamente. Desconecte o cabo<br>de alimentação após três minutos e ligue o<br>projetor. Se o problema persistir, entre em<br>contato com a Dell.                                                                                                    | AZUL              | DESL. | DESL.  | ÂMBAR<br>piscando      | ÂMBAR<br>piscando  |
| Falha da lâmpada                                      | A lâmpada está com defeito. Troque a lâmpada.                                                                                                    | DESL.             | DESL. | DESL.  | DESL.                  | ÀMBAR              |
| Falha -<br>alimentação CC<br>(+12V)                   | A fonte de alimentação foi interrompida. O<br>projetor desliga automaticamente. Desconcete o<br>cabo de alimentação após três minutos e, a<br>seguir, ligue o projetor. Se o problema persistir,<br>entre em contato com a Dell.                                                                                                    | ÂMBAR<br>piscando | DESL. | DESL.  | ÂMBAR                  | ÂMBAR              |
| Falha -<br>alimentação CC<br>(secundária)             | A fonte de alimentação foi interrompida. O<br>projetor desliga automaticamente. Desconecte o<br>cabo de alimentação após três minutos e, a<br>seguir, ligue o projetor. Se o problema persistir,<br>entre em contato com a Dell.                                                                                                    | ÂMBAR<br>piscando | DESL. | DESL.  | ÂMBAR                  | DESL.              |
| "Outros: botões de                                    | controle no painel de controle, exceto liga/deslig                                                                                                    | ga e Menu.        |       |        |                        |                    |

# Troca da lâmpada

A mensagem a seguir aparece na tela quando a lâmpada do projetor está chegando ao final da vida útil e precisa ser trocada.

Lamp is approaching the end of its useful life in full power operation. Replacement suggested. www.dell.com/lamps

(A lâmpada está alcancando o final de sua vida útil em operação em potência máxima. Troca sugerida. www.dell.com/lamps)

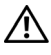

/! PRECAUÇÃO: Antes de iniciar qualquer procedimento desta seção, siga as Instruções de segurança descritas em página 6.

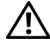

/! PRECAUÇÃO: A lâmpada fica muito quente durante o uso. Não tente trocar a lâmpada até o projetor esfriar por pelo menos 30 minutos.

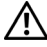

/!\ PRECAUÇÃO: Nunca toque na lâmpada ou no vidro da lâmpada. A lâmpada de projetor é muito frágeis e podem quebrar se tocadas. Os cacos de vidro são afiados e podem causar ferimentos.

#### 🔨 PRECAUÇÃO: Se a lâmpada quebrar, remova todos os cacos do projetor e elimine ou recicle de acordo com a lei estadual, local ou federal. Para mais informações, consulte www.dell.com/hg.

Para trocar a lâmpada:

- 1 Desligue o projetor e desconecte o cabo de alimentação.
- 2 Deixe o projetor esfriar por pelo menos 30 minutos.
- 3 Solte os dois parafusos que fixam a tampa da lâmpada e remova-a.
- 4 Solte os dois parafusos que fixam a lâmpada.
- 5 Puxe a lâmpada para cima pela alça metálica.

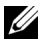

**NOTA:** A Dell pode exigir que as lâmpadas trocadas sob garantia devolvidas. Do contrário, elimine ou recicle a lâmpada. Para mais informações, consulte Eliminação da lâmpada na página 35.

- 6 Troque pela lâmpada nova.
- 7 Aperte os dois parafusos que fixam a lâmpada.
- 8 Reinstale a tampa da lâmpada e aperte os dois parafusos.

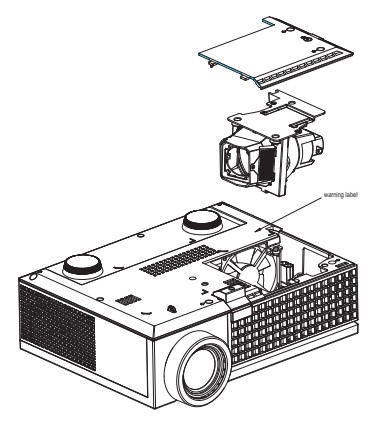

9 Redefina o tempo de uso da lâmpada selecionando Yes (Sim) em Lamp Reset (Redefinição da Lâmpada) no menu Lamp (Lâmpada) no OSD. (Consulte o menu Lamp (Lâmpada) na página 25.)

PRECAUÇÃO: Eliminação da lâmpada (apenas para os Estados Unidos) 🕼 A(S) LÂMPADA(S) DENTRO DESTE PRODUTO CONTÉM(ÊM) MERCÚRIO E DEVE(M) SER RECICLADA(S) OU ELIMINADAS(S) DE ACORDO COM LEIS LOCAIS, ESTADUAIS OU FEDERAIS. PARA OBTER MAIS INFORMAÇÕES, VISITE WWW.DELL.COM/HG OU ENTRE EM CONTATO COM A ELECTRONIC INDUSTRIES ALLIANCE EM WWW.EIAE.ORG. PARA INFORMAÇÕES ESPECÍFICAS SOBRE A ELIMINAÇÃO DE LÂMPADAS, VISITE WWW.LAMPRECYCLE.ORG.

# 5

# Especificações

| Válvula da luz              | DMD XGA de 0,55 pol. de chip simples Tipo X,<br>DarkChip <sup>™</sup> 2                                         |  |
|-----------------------------|----------------------------------------------------------------------------------------------------|--|
| Brilho                      | 2000 lumens ANSI (máximo)                                                                                       |  |
| Relação de contraste        | 1800:1, típ. (totalmente ligado/totalmente<br>desligado)                                                        |  |
| Uniformidade                | 80%, típ. (norma japonesa - JBMA)                                                                               |  |
| Número de pixels            | 1024 x 768 (XGA)                                                                                                |  |
| Cor exibível                | 16,7 milhões de cores                                                                                           |  |
| Velocidade da roda de cores | 100 a 127,5 Hz (2X)                                                                                             |  |
|                             | 150 Hz (3X) no modo Filme                                                                                       |  |
| Lente de projeção           | F/2,41 a 2,55, f=21,8 a 24,0 mm com lente de zoom manual 1,1x                                                   |  |
| Tamanho da tela de projeção | 22,89 a 302,8 polegadas (diagonal)                                                                              |  |
| Distância de projeção       | 3,3 a 39,4 pés (1,0 a 12 m)                                                                                     |  |
| Compatibilidade de vídeo    | Video composto / S-Video: NTSC (J, M, 4,43),<br>PAL (B, D, G, H, I, M, N, Nc, 60), SECAM (B, D,<br>G, K, K1, L) |  |
|                             | Video componente via VGA e HDMI: 1080i/p,<br>720p, 576i/p, 480i/p                                               |  |
| Alimentação                 | Universal de 90-264V CA 50-60 Hz com entrada<br>PFC                                                             |  |
| Consumo de energia          | 205 W no modo completo, 165 W no modo de economia                                                               |  |
|                             | < 3 W no modo desligado.                                                                                        |  |
| Áudio                       | Alto-falante de 1 W                                                                                             |  |
| Nível de ruído              | 39 dB(A) no modo totalmente ligado, 32 dB(A)<br>no modo de economia                                             |  |

| Peso                  | 2,6 lbs (1,18 kg)                                                                                    |  |  |
|-----------------------|----------------------------------------------------------------------------------------------------|--|--|
| Dimensões (L x P x A) | Externas 8,07 x 6,10 x 2,85 ± 0,04 polegadas (205 x 155 x 72,5 ± 1 mm)                               |  |  |
| Ambiental             | Temperatura de funcionamento: 5°C - 35°C<br>(41°F- 95°F)                                             |  |  |
|                       | Umidade: Máximo de 80%                                                                               |  |  |
|                       | Temperatura de armazenamento: 0ºC a 60ºC<br>(32ºF a 140ºF)                                           |  |  |
|                       | Umidade: Máximo de 90%                                                                               |  |  |
| Normas                | FCC, CE, VCCI, UL, cUL, Nemko-GS, ICES-<br>003, MIC, C-Tick, CCC, PSB, NOM, SABS, eK                 |  |  |
| Conectores de E/S     | Alimentação: soquete de entrada de energia CA                                                        |  |  |
|                       | Entrada do computador: um D-Sub para<br>analógico/componente, sinais de entrada HDTV                 |  |  |
|                       | Entrada de vídeo: um RCA de vídeo composto e<br>um S-vídeo                                           |  |  |
|                       | Entrada de áudio: um conector de fone (3,5 mm de diâmetro)                                           |  |  |
|                       | Saída de áudio: um conector de fone (3,5 mm de diâmetro)                                             |  |  |
|                       | Porta USB: um slave USB para suporte a controle remoto                                               |  |  |
|                       | Entrada HDMI: Suporte HDMI 1.1. Em<br>conformidade com HDCP                                          |  |  |
| Lâmpada               | Lâmpada de 165 W substituível pelo usuário com<br>3000 horas (até 5000 horas em modo de<br>economia) |  |  |

**NOTA:** El período de vida de funcionamiento real de la lámpara de un proyector dependerá de las condiciones de funcionamiento y los hábitos de uso. El uso de un proyector en condiciones inadecuadas (entornos con polvo, temperatura ambiente elevada, cortes de energía repentinos, etc.) puede acortar el período de vida de funcionamiento de la lámpara y, probablemente, una avería en la misma. El período de vida de la lámpara especificado para los proyectores de Dell se refiere al tiempo típico en condiciones de funcionamiento adecuadas para más del 50% de los usuarios encuestados que debe transcurrir para que el nivel de brillo nominal de la lámpara se reduzca al 50%, aproximadamente. No es la medición del tiempo tras el cual una lámpara dejará de emitir luz.

#### Modos de compatibilidade (Analógico/ Digigtal)

| Resolução | Freqüência vertical (Hz) | Freqüência horizontal (kHz) |
|-----------|--------------------------|-----------------------------|
| 640X480   | 59,9                     | 31,5                        |
| 640X480   | 75                       | 37,5                        |
| 640X480   | 85                       | 43,3                        |
| 720X400   | 70,1                     | 31,5                        |
| 720X400   | 85                       | 37,9                        |
| 800X600   | 60,3                     | 37,9                        |
| 800X600   | 75                       | 46,9                        |
| 800X600   | 85,1                     | 53,7                        |
| 848X480   | 60                       | 31                          |
| 1024X768  | 60                       | 48,4                        |
| 1024X768  | 75                       | 60                          |
| 1024X768  | 85                       | 68,7                        |
| 1152X864  | 75                       | 67,5                        |
| 1280X720  | 59,9                     | 44,8                        |
| 1280X768  | 59,9                     | 47,8                        |
| 1280X800  | 59,8                     | 49,7                        |
| 1280X1024 | 60                       | 64                          |
| 1280X1024 | 75                       | 80                          |
| 1280X1024 | 85                       | 91,1                        |
| 1360X768  | 60                       | 47,7                        |
| 1400X1050 | 60                       | 65,3                        |
| 1440X900  | 59,9                     | 55,9                        |
| 1680X1050 | 60                       | 65,3                        |
| 1600X1200 | 60                       | 75                          |

## Como entrar em contato com a Dell

Para clientes nos Estados Unidos, disque 800-WWW-DELL (800-999-3355).

**NOTA:** Se você não tem uma conexão de Internet ativa, pode encontrar as informações de contato na nota fiscal de compra, fatura na embalagem, nota, ou catálogo de produtos da Dell.

A Dell oferece várias opções de suporte e serviços on-line e por telefone. A disponibilidade varia de acordo com o país e o produto, e alguns serviços podem não estar disponíveis em todas as áreas. Para entrar em contato com a Dell para assuntos de vendas, suporte técnico, ou serviço ao cliente:

- 1 Visite support.dell.com.
- 2 Verifique o país ou a região no menu suspenso Escolha um país/região para parte inferior da página.
- Clique em Entre em contato conosco no lado esquerdo da página. 3
- 4 Selecione o link apropriado de serviço ou suporte de acordo com sua necessidade.
- 5 Escolha um método para entrar em contato com a Dell que seja conveniente para você.

# Apêndice: Glossário

**Lumens ANSI** —Uma norma para medir a emissão de luz, usado para comparar projetores. Uma norma para medir o brilho. É calculado dividindo uma imagem de um metro quadrado em nove retângulos iguais, medindo o lux (ou brilho) lendo no centro de cada retângulo, e tirando a média desses nove pontos.

**Proporção** —A proporção mais popular é 4:3 (4 por 3). Os formatos da tela de televisores e computadores mais antigos têm uma proporção de 4:3, o que significa que a largura da imagem é 4/3 vezes a altura.

**Brilho**—A quantidade de luz emitida por um monitor, uma tela de projeção, ou um dispositivo de projeção. O brilho do projetor é medido por lumens ANSI.

**Temperatura da cor** — A aparência de cor da luz branca. A temperatura de cor baixa implica numa luz mais quente (mais amarela/vermelha), enquanto que a temperatura de cor alta implica numa luz mais fria (mais azul). A unidade padrão para a temperatura de cor é o Kelvin (K).

**Vídeo componente**—Um método de transmitir vídeo de qualidade num formato que contém todos os componentes da imagem original. Consiste num sinal de luminância e dois sinais separados de crominância, e são definidos como Y'Pb'Pr' para componente analógico e Y'Cb'Cr' para componente digital. Vídeo componente está disponível em reprodutores de DVD e projetores.

**Vídeo composto**— Um sinal de vídeo que combina a luminância (brilho), crominância (cor), seqüência (referência de cor), e sincronismo (sinais de sincronismo horizontal e vertical) numa forma de onda transmitida por um único par de fios. Há três tipos de formatos, a saber: NTSC, PAL e SECAM.

**Resolução comprimida** — Se as imagens de entrada são de resolução maior que a resolução nativa do projetor, a imagem resultante será redimensionada para se ajustar à resolução nativa do projetor. A natureza da compressão num dispositivo digital significa que parte do conteúdo da imagem é perdida.

**Relação de contraste**—Faixa de valores claros e escuros numa imagem, ou a relação entre seus valores máximo e mínimo. Existem dois métodos usados pela indústria da projeção para medir esta relação:

- **1** *Totalmente ligado/desligado* Mede a relação da saída de luz de uma imagem toda branca (totalmente ligado) e a saída de luz de uma toda preta (totalmente desligado).
- **2** ANSI Mede um padrão de 16 retângulos alternados em branco e preto. A saída média de luz dos retângulos brancos é dividida pela saída média de luz dos retângulos pretos para determinar a relação de contraste ANSI.

O contraste totalmente ligado/desligado é sempre um número maior que o

contraste ANSI para o mesmo projetor.

**dB**— decibel—Uma unidade usada para expressar diferença relativa em potência ou intensidade, geralmente entre dois sinais acústicos ou elétricos, igual a dez vezes o logaritmo comum da relação de dois níveis.

**Tela diagonal—** Um método para medir o tamanho da tela ou de uma imagem projetada. Mede de um canto ao canto oposto. Uma tela de 2,7 m de altura por 3,6 m de largura tem uma diagonal de 4,5m. Este documento assume que as dimensões da diagonal são para a relação tradicional de 4:3 de uma imagem de computador conforme o exemplo abaixo.

**DLP<sup>®</sup>**— Digital Light Processing<sup>™</sup>—A tecnologia do exibição refletiva desenvolvida pela Texas Instruments, que usa pequenos espelhos manipuláveis. A luz que passa através de um filtro de cor é enviada aos espelhos DLP, que organizam as cores RGB numa imagem projetada na tela, também conhecida como DMD.

**DMD**— digital Micro- Mirror Device (dispositivo de microespelho digital)— Cada DMD é composto por milhares de espelhos microscópicos feitos de liga de alumínio, que são inclinados e fixados num garfo.

Distância focal— A distância da superfície de uma lente até seu ponto focal.

**Freqüência**— O número de repetições em ciclos por segundo de um sinal elétrico. Medida em Hz.

**HDMI**— High Definition Multimedia Interface (interface multimídia de alta definição), transmite o vídeo de alta definição sem compressão juntamente com o áudio digital e os dados de controle do dispositivo num único conector.

Hz — Hertz, unidade de freqüência.

**Correção de distorção trapezoidal**— Dispositivo que corrige uma distorção de uma imagem projetada (geralmente um efeito de alongamento da parte superior e estreitamento da parte superior), causada por um ângulo impróprio entre a tela e o projetor.

**Ponteiro a laser**— Um pequeno ponteiro do tamanho de uma caneta ou de um cigarro que contém um pequeno laser alimentado a pilha e que projeta um feixe de luz pequeno, vermelho (normalmente) e de alta intensidade que é imediatamente visível na tela.

**Distância máxima**— A distância da tela que o projetor deve estar para lançar uma imagem que seja utilizável (brilhante suficiente) numa sala completamente escura.

Tamanho máximo da imagem—A maior imagem que um projetor pode projetar numa sala escura. Esta é geralmente limitada pelo alcanço focal do sistema óptico.

Distância mínima—A posição mais próxima que um projetor pode focar uma

imagem na tela.

**NTSC**— National Television Standards Committee. Norma norte-americana para vídeo e difusão, com um formato de vídeo de 525 linhas a 30 quadros por segundo.

**PAL**— Phase Alternating Line. Uma norma de difusão européia para vídeo e difusão, com um formato de vídeo de 625 linhas a 25 quadros por segundo.

**Imagem invertida**—Característica que permite invertes a imagem horizontalmente. Quando usado num ambiente normal de projeção para frente, textos, gráficos, etc, ficam ao contrário. A imagem invertida é usada para retroprojeção.

**RGB**— Red, Green, Blue (vermelho, verde, azul)— Geralmente usado para descrever um monitor que exige sinais separados para cada uma das três cores.

**S-Video**—Uma transmissão de vídeo padrão que usa um conector min-DIN de 4 pinos para enviar informações de vídeo em dois fios de sinal chamados luminância (brilho, Y) e crominância (cor, C). S-Video também é referido como Y/C.

**SECAM**— Uma norma de difusão francesa e internacional para vídeo e difusão, muito parecida com PAL, mas com um método de envio de cor diferente.

SVGA— Super Video Graphics Array— 800 x 600 pixels.

SXGA—Super Extended Graphics Array— 1280 x 1024 pixels.

UXGA— Ultra Extended Graphics Array— 1600 x 1200 pixels.

VGA—Video Graphics Array—640 x 480 pixels.

XGA— Extended Video Graphics Array— 1024 x 768 pixels

**Lentes de Zoom**—Lentes com uma distância focal variável que permite ao operador mover a vista para dentro ou para fora, aumentando ou diminuindo a imagem.

**Relação das lentes de zoom** —Relação entre a menor e a maior imagem que uma lente pode projetar de uma distância fixa. Por exemplo, uma relação de 1,4:1 significa que uma imagem de 3,4 m sem zoom poderia ser uma imagem de 4,2 m com zoom total.

# Índice

#### C

Como ajustar a imagem projetada 14 abaixar o projetor Botão de elevação 14 Pé de elevação 14 Roda de ajuste da inclinação 14 Como ajustar a altura do projetor 14 Como ajustar o zoom e o foco do projetor 15 Alavanca de zoom 15 Anel de foco 15 como entrar em contato com a Dell 39 Como ligar e desligar o projetor Como desligar o projetor 13 Como ligar o projetor 13 Conexão do projetor Ao computador 8 Cabo de alimentação 8, 9, 10, 11, 12 Cabo de vídeo composto 10 Cabo D-Sub para D-Sub 8 Cabo D-Sub para YPbPr 11 Cabo HDMI 12 Cabo S-Video 9 Cabo USB para USB 8 Conexão com um cabo componente 11

Conexão com um cabo composto 10 Conexão com um cabo HDMI 12 Conexão com um cabo S-Video 9 Controle remoto 19

#### D

Dell como entrar em contato 39

#### E

Entre em contato com a Dell 5, 17, 18 Especificações Alimentação 36 Ambiental 37 Audio 37 Brilho 36 Compatibilidade de vídeo 36 Conectores de E/S 37 Consumo de energia 37 Cor exibível 36 Dimensões 37 Distância de projeção 36 Lâmpada 36 Lente de projeção 36 Modos de compatibilidade 38

Nível de ruído 37 Normas 37 Número de pixels 36 Peso 37 Relação de contraste 36 Tamanho da tela de projeção 36 Uniformidade 36 Válvula da luz 36 Velocidade da roda de cores 36 Exibição na tela 20 Auto-Adjust (Ajuste automático) 21 DISPLAY (EXIBIÇÃO) - no Modo de vídeo 25 DISPLAY (EXIBIÇÃO) - no Modo PC 24 Input Select (Seleção de entrada) 21 LAMP (LÂMPADA) 25 LANGUAGE (IDIOMA) 26 Menu principal 21 Other (Outro) 27 PICTURE (IMAGEM) - no Modo de vídeo 23 PICTURE (IMAGEM) - no Modo PC 22 Setup (Configuração) 22

#### Ν

número de telefone 39 números de telefone 39

#### P

Painel de controle 17

Portas de conexão Conector de entrada de áudio 7 Conector de entrada de vídeo 7 Conector de entrada HDMI 7 Conector de entrada S-Video 7 Conector de entrada VGA (D-Sub) 7 Conector de saída de áudio 7 Conector do cabo de alimentação 7 Conector remoto USB 7 Furo para trava Kensington 7

#### S

Sinal 33 Solução de problemas 30 Entre em contato com a Dell 30 suporte como entrar em contato com a Dell 39

#### Т

Troca de lâmpada 34

#### U

Unidade principal 6 Alavanca de zoom 6 Anel de foco 6 Botão de elevação 6 Lente 6 Painel de controle 6 Receptor de IV 6

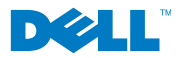

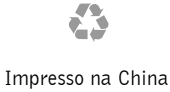